## **BDO BILLS PAYMENT**

**BDO Bills Payment via Over the Counter** – Please contact Collection Dept. via email (collection.ardc@activegroup.com.ph) for first time users of BDO Bills Payment to get BDO Reference number.

- 1. Go to the nearest BDO branch
- 2. Fill out BDO Bills Payment slip
  - Company Name: Active Realty and Development Corporation
  - Subscriber's Name: -Buyer's Name
  - Subscriber's Account No. BDO reference number provided by Active

## **BDO Bills Payment via Online Banking**

- 1. Log in to your BDO Online Banking
- 2. Go to Enrollment and select, Company Biller
- 3. Click "Enroll"
- 4. Input the information required
  - Company/Biller Name Active Realty and Development Corporation
  - Subscriber Number BDO reference number provided by Active
  - Subscriber Name: Buyer's Name
- 5. Once enrolled, go to Pay Bills and Reload
- 6. Select Bills Payment, then Pay Bills
- 7. Fill out the below information:
  - Pay for Select your nominated Account Number
  - Pay this company/biller Enrolled ARDC Account
  - Amount
- 8. Click "Submit"